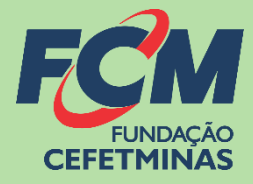

# Sistema de Inscrições FCM

### **CONCURSO PÚBLICO DA PREFEITURA MUNICIPAL DE CONTAGEM | SEDUC**

<u>CENTRAL DE INFORMAÇÕES</u>

concursopublico@fundacaocefetminas.org.br

https://concurso.fundacaocefetminas.org.br

### MENSAGEM AO CANDIDATO

Este manual é uma publicação da Fundação de Apoio à Educação e Desenvolvimento Tecnológico de Minas Gerais – **FUNDAÇÃO CEFETMINAS (FCM)**, e tem como finalidade compartilhar informações e conhecimento sobre o acesso e as funcionalidades do Sistema de Inscrições da FCM.

Recomenda-se, primeiramente, a leitura do Edital do processo para o qual a inscrição será efetivada, além da leitura atenta desse material para a realização dos devidos procedimentos.

Em caso de esclarecimentos, consulte a Equipe FCM, por meio da **Central de Informações ao Candidato: concursopublico@fundacaocefetminas.org.br.** 

Boa sorte!

## FUNDAÇÃO CEFETMINAS

A FUNDAÇÃO CEFETMINAS é uma organização de direito privado, sem fins lucrativos, reconhecida como fundação de apoio pelos Ministérios da Educação (MEC) e Ciência e Tecnologia (MCT). Desde 1994 apoia as atividades de pesquisa e de extensão, bem como viabiliza as ações de integração com os órgãos públicos, de fomento, instituições de ensino ou empresas privadas.

Dentre os serviços prestados, a FCM oferece a gestão completa de processos seletivos, por meio de plataforma informatizada, adaptada às características de cada órgão; de assessoria técnica, jurídica e pedagógica, para as devidas análises e definições; de criteriosa seleção e treinamento de equipes, com responsabilidade, segurança e sigilo necessários; além de todo o suporte logístico e de fiscalização.

Para mais informações acesse o site da FCM: https://fundacaocefetminas.org.br/

# PROCESSO SELETIVO PMC | SEDUC

#### Prefeitura Municipal de Contagem Edital PMC nº 001/2023 e retificação

P <u>Edital</u>

Publicados até o dia 27/02/2024 É responsabilidade do candidato ler o Edital, seus anexos, e acompanhar as publicações referentes.

### CRONOGRAMA

Este cronograma poderá passar POR alterações e, caso isso ocorra, haverá divulgação prévia no

sítio eletrônico disponível em: https://concurso.fundacaocefetminas.org.br

| ETAPA(S)                                                                                                    | PERÍODO(S)              |
|----------------------------------------------------------------------------------------------------|-------------------------|
| INSCRIÇÕES - Período de inscrições.                                                                                                    | 27/02/2024 a 27/03/2024 |
| Realização de pagamento de boleto da taxa de inscrição                                                                                                    | 27/02/2024 a 28/03/2024 |
| Solicitações de isenção da taxa de inscrição                                                                                                    | 27/02/2024 a 01/03/2024 |
| Solicitações de condições especiais para realização da Prova<br>Objetiva (PCD, Lactantes, Outros)                                                               | 27/02/2024 a 27/03/2024 |
| Publicação do resultado preliminar dos pedidos de isenção da taxa de inscrição                                                                                  | 12/03/2024              |
| Interposição de recursos contra o resultado preliminar dos pedidos de isenção da taxa de inscrição                                                              | 13/03/2024 a 15/03/2024 |
| Publicação do resultado final dos pedidos de isenção da taxa de<br>inscrição                                                                                    | 20/03/2024              |
| Publicação do resultado preliminar da Homologação das inscrições<br>(pós pedidos de restituição da taxa de inscrição)                                           | 05/04/2023              |
| Publicação do resultado preliminar das solicitações de condições<br>especiais para realização da Prova Obietiva (PCD, Lactantes, Outros)                        | 05/04/2024              |
| Interposição de recursos contra o resultado preliminar da<br>Homologação das inscrições                                                                         | 08/04/2024 a 10/04/2024 |
| Interposição de recursos contra o resultado preliminar das solicitações<br>de condições especiais para realização da Prova Objetiva (PCD,<br>Lactantes, Outros) | 08/04/2024 a 10/04/2024 |
| Publicação Comprovante Definitivo de Inscrição                                                                                                    | 10/05/2024              |
| Publicação Edital de Convocação Prova Objetiva/Discursiva                                                                                                    | 10/05/2024              |
| Publicação do resultado final da Homologação das Inscrições                                                                                                    | 15/04/2024              |
| Publicação do resultado final das solicitações de condições especiais<br>para realização da Prova Objetiva (PCD, Lactantes, Outros)                             | 15/04/2024              |
| Publicação da relação candidato/vaga                                                                                                    | 15/04/2024              |
| Realização Provas Objetivas/Discursivas                                                                                                    | 19/05/2024              |
| Publicação do caderno de provas e do gabarito preliminar                                                                                                    | 21/05/2024              |
| Interposição de recursos contra as questões e o gabarito preliminar<br>Prova Obietiva                                                                           | 22/05/2024 a 24/05/2024 |

| Publicação do resultado preliminar da Prova Objetiva e dos cartões de respostas                           | 03/06/2024              |
|----------------------------------------------------------------------------------------------------|-------------------------|
| Interposição de recursos contra o resultado preliminar da Prova<br>Objetiva                               | 04/06/2024 a 06/06/2024 |
| Publicação de resultado final da Prova Objetiva                                                           | 07/06/2024              |
| Publicação da relação de candidatos que terão a prova dissertativa<br>corrigida                           | 07/06/2024              |
| Publicação de resultado preliminar da Prova Dissertativa e de folhas<br>de respostas na área do candidato | 11/06/2024              |
| Interposição de recursos contra o resultado preliminar da Prova<br>Dissertativa                           | 12/06/2024 a 14/06/2024 |
| Publicação de resultado final da Prova Dissertativa                                                       | 18/06/2024              |
| Publicação do resultado preliminar do concurso                                                            | 18/06/2024              |
| Interposição de recursos contra o resultado preliminar do concurso                                        | 19/06/2024 a 21/06/2024 |
| Publicação do resultado final do concurso                                                                 | 26/06/2024              |

# PROCEDIMENTOS PARA INSCRIÇÃO

#### 1º PASSO: ACESSO AO SISTEMA DE INSCRIÇÕES

#### Página do Concurso na Internet: https://concurso.fundacaocefetminas.org.br

| FUNDAÇÃO<br>CEFETMINAS                                                |                                                    | Concursos                                                                             | Quem somos                                                                                                    | O que fazemos                                                                 | Cadastro de colaborador | Comercial |
|-----------------------------------------------------------------------|----------------------------------------------------|---------------------------------------------------------------------------------------|----------------------------------------------------------------------------------------------------|-------------------------------------------------------------------------------|-------------------------|-----------|
| ACESSO<br>CPF ou E-mail<br>Senha<br>Entrar Cadastre-se para 1º acesso | CONCURSO PÚBLICO<br>MUNICIPAL DE EDUC/             | PREFEITURA MUNI<br>IÇÃO SEDUC<br>Ise<br>Insc<br>Insc<br>I<br>PROVANTE DEFINITIVO INSC | ICIPAL DE CONT<br>STATUS: Inscrição Al<br>ENÇÕES: 27/02/202:<br>IRIÇÕES: 27/02/202:<br>PROVAS: -<br>CRIÇÃO: - | AGEM/MG   SEC<br>berta - isenção e boleto<br>4 a 01/03/2024<br>4 a 27/03/2024 | RETARIA                 |           |
| E squeci minna senna                                                  | Fazer Inscrição EDITAL E DOCUMENTOS EDITALS E OUTR | COMUNICADOS                                                                           | PUBLICA                                                                                                    | ÇÃO                                                                           |                         |           |

#### Opção 1 - Usuário já cadastrado:

| Acessar    | as      | info | rmaç    | :ões | por     | mei   | C   | de  |
|------------|---------|------|---------|------|---------|-------|-----|-----|
| preenchim  | nento   | do   | CPF     | OU   | E-mail  | e da  | Sei | nha |
| anteriorme | ente    | reg  | gistrac | dos, | que     | pod   | е   | ser |
| recuperac  | la (Eso | quec | ci min  | ha s | senha), | confo | rme | na  |
| imagem a   | o lade  | э.   |         |      |         |       |     |     |

| ACESSO      |                            |
|-------------|----------------------------|
| CPF ou E-r  | mail                       |
| Senha       |                            |
| Entrar      | Cadastre-se para 1º acesso |
| Esqueci min | ha senha                   |

#### ATENÇÃO!

Para se inscrever corretamente o(a) candidato(a) precisa:

⇒ Saber seus dados de identificação (RG; CPF); endereço; e-mail (yahoo; hotmail; gmail; etc.);

⇒ Criar uma senha pessoal;

### 2º PASSO: FORMULÁRIO PARA CADASTRO DE USUÁRIO

|                                                            | Cadastro de Candidato         Identificação         Nome Completo:         CPF:         Data de Nascimento:         Ro:         Órgão Expedidor:         Sexo:         O Masculno - Feminino         Nome da Mãe: |
|------------------------------------------------------------|----------------------------------------------------------------------------------------------------|
| Preencher as informações de forma<br>completa e sem erros. | Endereço                                                                                                    |
|                                                            | Acesso                                                                                                    |
| ATENÇÃO!Os dados informados constarão<br>corretos e        | na ficha de inscrição. Portanto, devem estar<br>atualizados.                                                                                                    |

#### **3º PASSO: MENU CONCURSOS, PROCESSOS SELETIVOS E VESTIBULARES**

| FUNDAÇÃO<br>CEFETMINAS                           |                   |                                                                                                    |                                        |
|--------------------------------------------------|-------------------|----------------------------------------------------------------------------------------------------|----------------------------------------|
| Menu                                             |                   | CONCURSO                                                                                                    | STATUS                                 |
| A Início                                         | +                 | Concurso Público Prefeitura Municipal de Contagem/MG  <br>Secretaria Municipal de Educação SEDUC<br>Isenção: 27/02/2024 a 01/03/2024 Inscrição: 27/02/2024 a 27/03/2024 | Inscrição Aberta -<br>isenção e boleto |
| Concursos, Processos Seletivos e<br>Vestibulares | NOVOS             | Concurso Público Prefeitura Municipal de Timóteo/MG                                                                                                    | Inscrição Aberta - boleto              |
| 🕼 Minhas Inscrições                              | PARA<br>INSCRIÇÃO |                                                                                                    |                                        |
| Mensagem  Keitar meus Dados                      | EM                |                                                                                                    |                                        |
| ଣ୍ଡି Recursos                                    | ANDAMENTO         |                                                                                                    |                                        |
| 🏟 Alterar Senha                                  |                   |                                                                                                    |                                        |
| 🕩 Sair                                           | 0011010000        |                                                                                                    |                                        |

⇒ Após acessar o sistema e efetivar o cadastro, o candidato deve clicar em Concursos, Processos

Seletivos e Vestibulares e, em seguida, clicar no processo para o qual deseja se inscrever.

⇒ Em seguida, clicar no botão **Fazer Inscrição**.

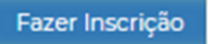

### 4º PASSO: FORMULÁRIO DE INSCRIÇÃO

| INSCRIÇÃO<br>CONCURSO PÚBLICO PREFEITURA<br>EDUCAÇÃO SEDUC<br>Cargo/Vaga<br>Cargo: selectore | MUNICIPAL DE CONTAGEM/MG I SECRETARIA MUNICIPAL DE                                                                                                    |                                  | Selecionar<br>concorrer.                                   | o cargo que pretende                                                                                                    |
|----------------------------------------------------------------------------------------------|----------------------------------------------------------------------------------------------------|----------------------------------|------------------------------------------------------------|----------------------------------------------------------------------------------------------------|
| Aceite e Declaração                                                                          | para o cargo ou, caso aprovado(a) no concurso, tenho a possibilidade de cumpri-los até a<br>te estato, bem como que os meus dados pessoas, sentiveirs au não, sejam tatados e<br>exoção do concurso, paldice, com a agicinação do sa ritério de avalicação e esteva<br>raya o que concorra, opção de reserva de vagas, data de nascimento, números de inscriçõo e<br>lade e da transparência que regem a Administração Pública e nos termos da Lei 13.70% (a Lei<br>sabilidade minha acompanhar a publicitoção da todos os atos, editais e connunciados<br>ia e(cu) divulgados na internet, no endereço eletrónico oficial do concurso informado na |                                  | <b>Selecionar</b> as<br>seguimento do                      | s três opções para<br>a inscrição.                                                                                                    |
| Deficiência                                                                                  | correr às vagas destinadas aos candidatos com deficiência 🖲 Não 🔿 Sim                                                                                                    |                                  | Caso seja co<br>deficiência,<br>não concorr<br>aos candido | andidato com alguma<br><b>marcar</b> se deseja ou<br>rer às vagas destinadas<br>atos com deficiência.                                                                   |
|                                                                                              | <b>Caso afirmativo</b> , apo                                                                                                    | arecerá as o                     | oções confo                                                | rme imagem:                                                                                                    |
|                                                                                              | Deficiência<br>Sou deficiente e manifesto interesse em concorr<br>Tipo de Deficiência: SELECIONE V                                                                                                    | er às vagas destinada:           | s aos candidatos com                                       | deficiência⊖ Não                                                                                                    |
|                                                                                              | Descrição da deficiência:                                                                                                    |                                  |                                                            |                                                                                                    |
|                                                                                              | Encaminhar laudo médico conforme disposto Ec<br>Selecionar                                                                                                    | ital <u> Escolher arquivo</u> Ne | nhum arquivo escolhido                                     | Tipo de Deficiência: SELECIONE<br>Deficiência física<br>Deficiência auditiva<br>Deficiência auditiva<br>Deficiência mental<br>Deficiência mental<br>Deficiência mutipla |
| <b>)escrever</b> qual o ti                                                                   | po de deficiência e <b>anexar</b><br>o laudo médico                                                                                                    | <br>Descrição da deficiência:    |                                                            |                                                                                                    |
|                                                                                              |                                                                                                    | Encaminhar laudo médico          | conforme disposto Edital <u>e</u><br>É necessário clic     | ar no botão "Anexar" acima                                                                                                    |
| <b>aso negativo</b> , o sis                                                                  | tema dará sequência ao pre                                                                                                    | enchimento                       | da inscrição,                                              | conforme abaixo:                                                                                                    |

| Necessita de condições especiais para realização da prova? | $\geq$ |
|------------------------------------------------------------|--------|

Selecionar se precisa ou não de condições especiais para realizar a prova.

#### Solicitar Isenção

Não desejo solicitar isenção da taxa de inscrição do concurso

 ○ Desejo solicitar isenção da taxa de inscrição do concurso, pois tenho condição de hipossuficiência econômicofinanceira, caracterizada pelo registro de inscrição no Cadastro Único para Programas Sociais do Governo Federal
 - CadÚnico, de que trata o Decreto Federal n.º 6.135, de 26 de junho de 2007.

Em razão da condição de desempregado, conforme lei estadual nº 13.392, de 7 de dezembro de 1999

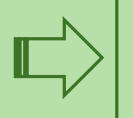

Selecionar se deseja ou não solicitar isenção da taxa de inscrição.

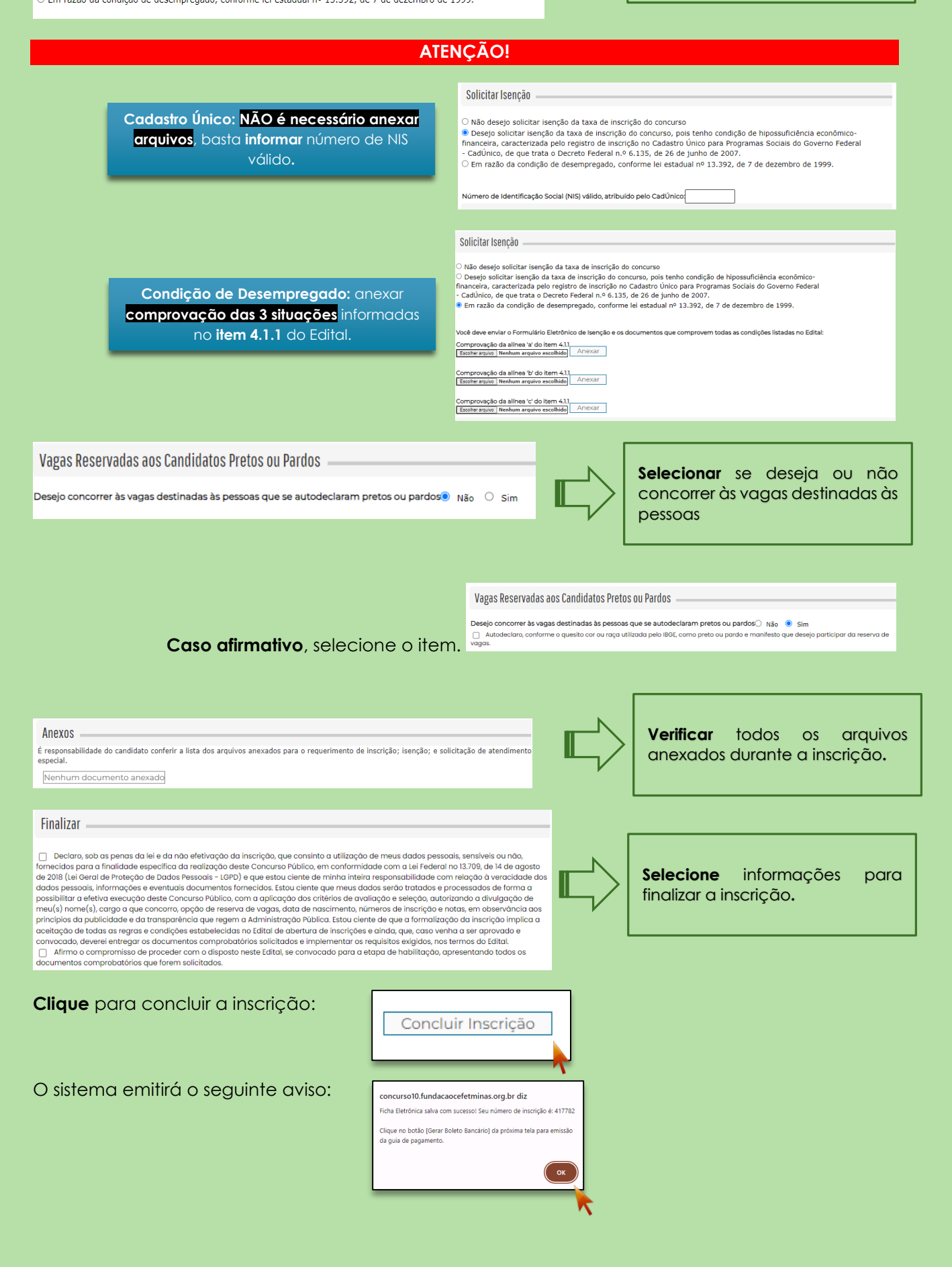

A consulta às inscrições realizadas pode ser feita no menu Minhas Inscrições, sempre pelo acesso disponível na página inicial do processo seletivo, por meio de CPF e senha cadastrados.

Menu

InícioConcursos

| Mensagem     Editar meus Dados      Æ Recursos |
|------------------------------------------------|
| Leditar meus Dados                             |
| ④ Recursos                                     |
|                                                |
| 🌣 Alterar Senha                                |
| 🕒 Sair                                         |
| 2 NOME COMPLETO SEM ERROS                      |
| Sessão expira em 3333:19:54                    |
|                                                |
|                                                |
| (Concurso Público Prefeitura Municipal de      |
|                                                |
|                                                |
|                                                |

 Para gerar o boleto referente a taxa de inscrição, clique em Gerar Boleto
 Bancário. Realize o pagamento dentro da data de vencimento do boleto,

sempre observando o cronograma do processo seletivo.

| Concurso Público Prefeitura Municipal de Contagem/MG   Secretaria Municipal de Educação SE                                                                                               | DUC      |
|----------------------------------------------------------------------------------------------------|----------|
|                                                                                                    | Imprimir |
| Ficha Eletrônica de Inscrição - Número: 415304                                                                                                    |          |
|                                                                                                    |          |
| Dados Pessoais                                                                                                    |          |
| Nome:<br>CPF:<br>Sexo:<br>Data de<br>Nascimento:                                                                                                    |          |
| Endereco                                                                                                    |          |
| Logradouro:                                                                                                    |          |
| Numero:<br>Complemento:<br>Bairro:<br>CEP:                                                                                                    |          |
| Contatos do Candidato                                                                                                    |          |
| Telefone 1:<br>Telefone 2:<br>Telefone 3:                                                                                                    |          |
| Dados da Inscrição                                                                                                    |          |
| Vaga/Cargo:<br>Processo:                                                                                                    |          |
| Deficiência                                                                                                    |          |
| Deseja concorrer às vagas<br>destinadas a deficientes?<br>Deficiência:<br>Tipo de Deficiência:<br>IDI:<br>IDI:<br>Necessita de Auxílio para Prova?<br>Descrição da Necessidade Especial: |          |
| Vagas Reservadas aos Candidatos Pretos ou Pardos                                                                                                    |          |
|                                                                                                    |          |

Ao clicar em Ficha de Inscrição, o
 candidato tem acesso ao documento
 que comprova os dados preenchidos e
 a efetivação da inscrição.

#### ABA EDITAL E DOCUMENTOS | ABA COMUNICADOS

- ➡ O acesso aos arquivos do concurso, incluindo edital; programa das provas; cronograma; e resultados, estão disponíveis na aba Edital e Documentos.
- ⇒ O acesso às informações oficiais do concurso, incluindo avisos; convocações; e demais anúncios, estão disponíveis na aba Comunicados.

| EDITAL E DOCUMENTOS COMUNICADOS                     |                     |   | EDITAL E DOCUMENTOS COMUNICADOS                                                   |                     |
|-----------------------------------------------------|---------------------|---|-----------------------------------------------------------------------------------|---------------------|
| DITAIS E OUTROS DOCUMENTOS                          | PUBLICAÇÃO          |   | τίτυιο                                                                            | PUBLICAÇÃO          |
| Cronograma I R V-Mariana - Atualizado em 06/04/2020 | 06/04/2020 15:27:38 | 7 | Cronograma Suspenso Temporariamente                                               | 18/06/2020 10:43:36 |
| Resultado Final Isenção                             | 18/03/2020 10:19:10 | 1 | Suspensão de aplicação das provas em 03/05/2020                                   | 06/04/2020 15:27:26 |
| Resultado Preliminar das Isenções                   | 10/03/2020 09:49:01 | 7 | Resultado Final de isenção da taxa de inscrição e respostas aos recursos 18/03/20 |                     |
| Edital IPREV-Mariana                                | 23/12/2019 08:30:00 | 7 | Resultado Preliminar de isenção da taxa de inscrição e período de recurso         | 10/03/2020 09:53:00 |
| Cronograma IPREV-Mariana                            | 23/12/2019 08:30:00 | 7 | Publicação Edital e Recursos                                                      | 23/12/2019 08:36:29 |
|                                                     |                     |   |                                                                                   |                     |
|                                                     |                     |   |                                                                                   |                     |

#### **MENU RECURSOS**

➡ O acesso ao menu **Recursos** permite que o candidato realize questionamentos contra os resultados preliminares, ao **clicar em Interpor Recurso.** 

| Menu                        | Recursos                                                                                                    |
|-----------------------------|----------------------------------------------------------------------------------------------------|
| # Início                    |                                                                                                    |
|                             |                                                                                                    |
| Minhas Inscrições           | PROTOCOLO         TIPO De RECORSO         DATA/HOKA CADASTRO         RESPOSTA           1768         Contra o edital publicado 08/10/2018 09:21:40         Indeferido         Material |
| Mensagem                    | Interpor novo recurso                                                                                                    |
| 🛔 Editar meus Dados         |                                                                                                    |
| A Recursos                  |                                                                                                    |
| 🌣 Alterar                   |                                                                                                    |
| 🕩 Sair                      |                                                                                                    |
| 2 NOME COMPLETO SEM ERROS   |                                                                                                    |
| Sessão expira em 3333:19:54 |                                                                                                    |
|                             |                                                                                                    |

ATENÇÃO! Todos os procedimentos de inscrição são de responsabilidade do candidato.

A leitura desse documento não isenta o candidato sobre o conhecimento das regras do Edital.

#### Fundação CEFETMINAS